## Sådan eksporterer du netop DIT diplom, fra resultat/diplom listen.

- 1. Åben "Resultater og Diplom" i Google Chrome
- 2. Klik på det billede som repræsenterer den begivenhed du vil hente diplom fra.

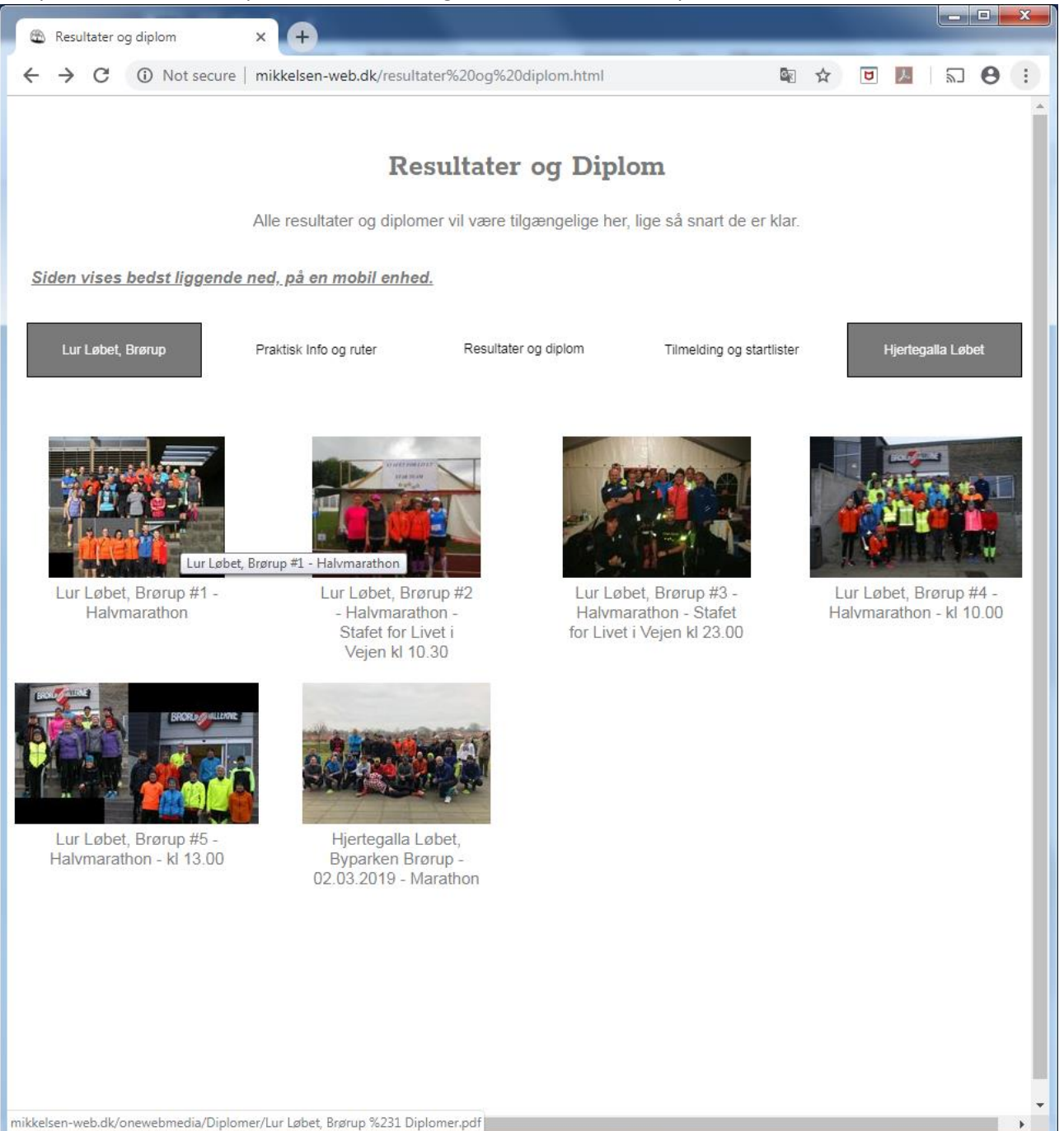

3. PDF fil med resulter/diplom, åbnes i samme vindue/fane.

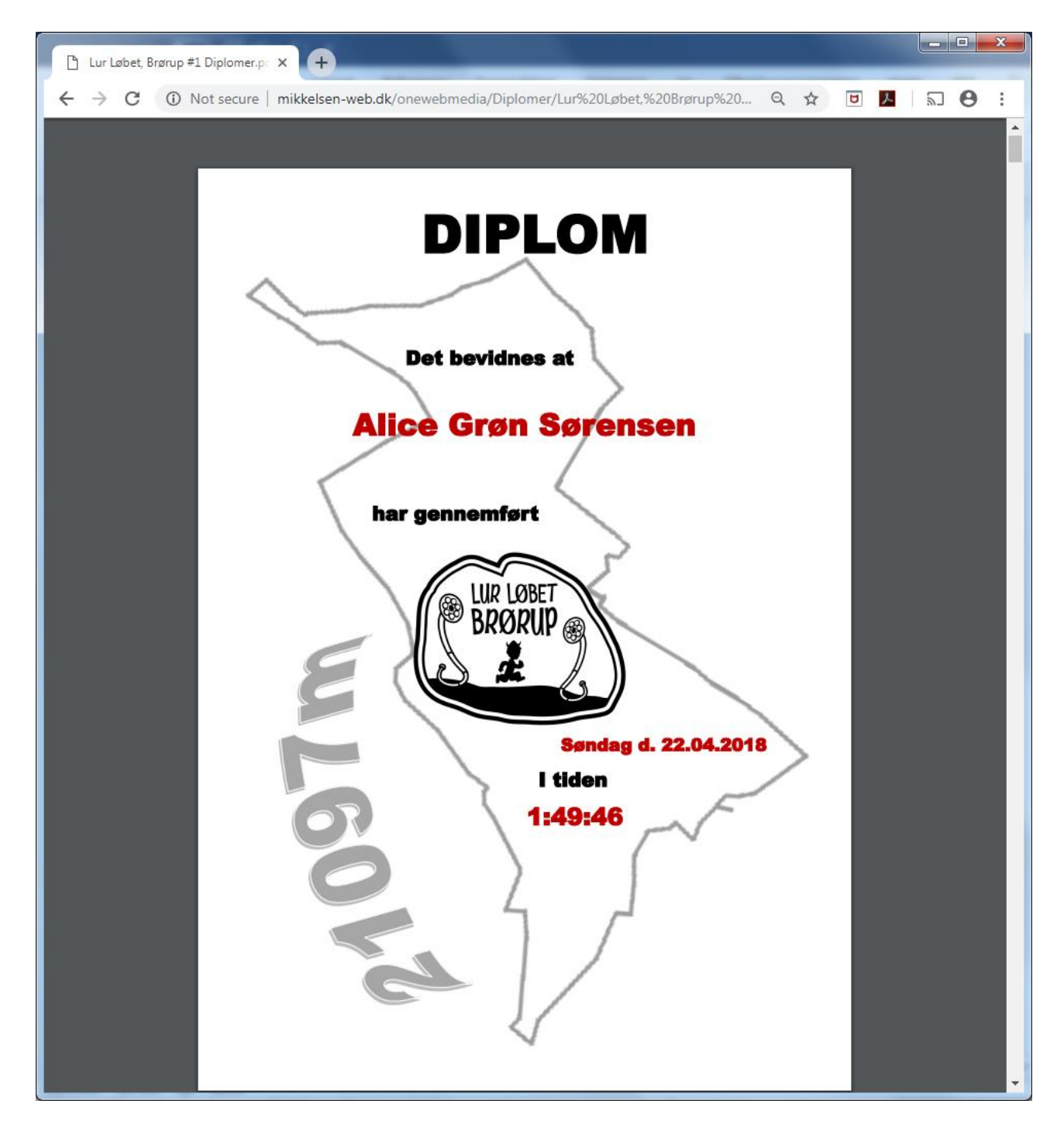

4. Find sidenummer for netop DIT diplom (navne står i alfabetisk rækkefølge)
 a. Her side 24

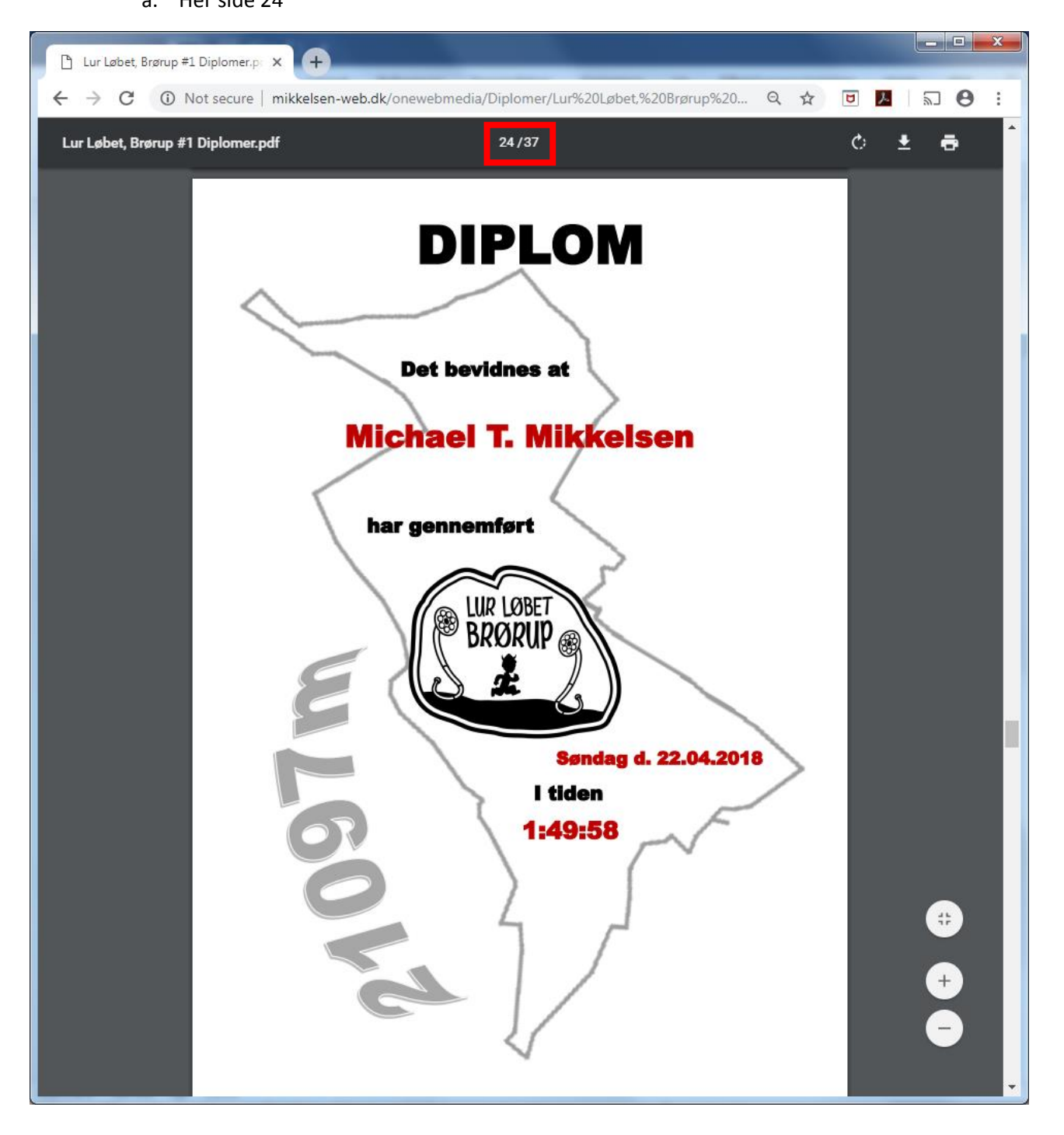

5. Tryk på udskriv knappen, eller CTRL+P

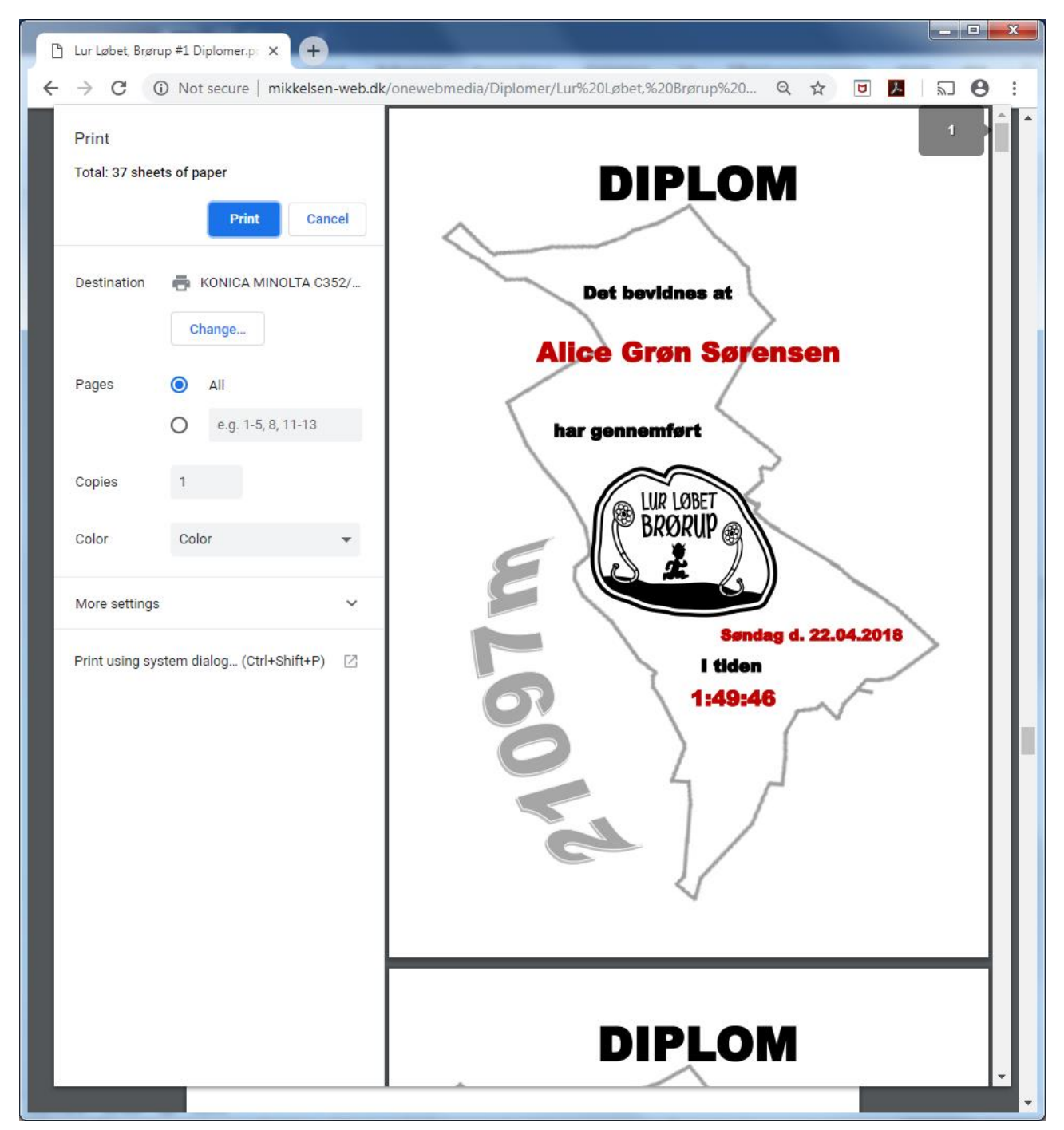

| 🎦 Lur Løbet, Brørup #1 Diplomer.p 🗙 🕂   |                                                                 |
|-----------------------------------------|-----------------------------------------------------------------|
| ← → C ① Not secure   mikkelsen-web.dk   | :/onewebmedia/Diplomer/Lur%20Løbet,%20Brørup%20 🍳 🛧 🗊 📕   🔊 😁 🗄 |
| Print<br>Total: 37 pages<br>Save Cancel | DIPLOM                                                          |
| Destination Save as PDF                 | Det bevidnes at Alice Grøn Sørensen                             |
| Pages                                   | har gennemført                                                  |
| Pages per<br>sheet                      | Sendag d. 22.04.2018<br>I tiden<br>1:49:46                      |
|                                         | DIPLOM                                                          |

6. Skift "Printer"/"Destination" til "Gem som PDF" (eller "Save as PDF)

7. Skift udskrift af sider fra "Alle"/"All" til defineret side, og indtast nummeret for DIT diplom
a. Her angivet som side 24

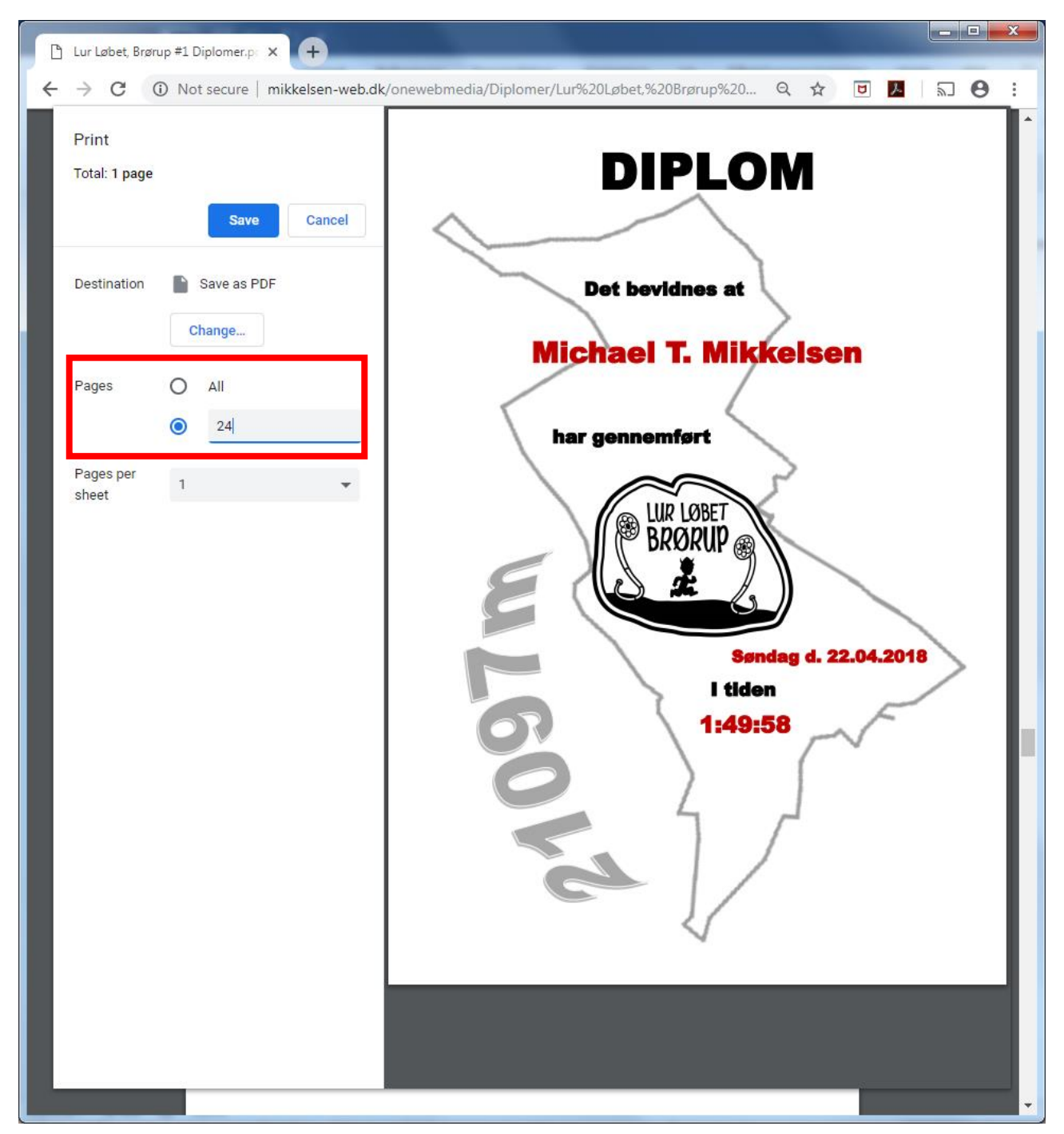

- 8. Tryk "Gem"/"Save" og vælg en passende lokation på din PC.
  - a. Giv filen et passende navn
  - b. Tryk "Gem"/"Save"

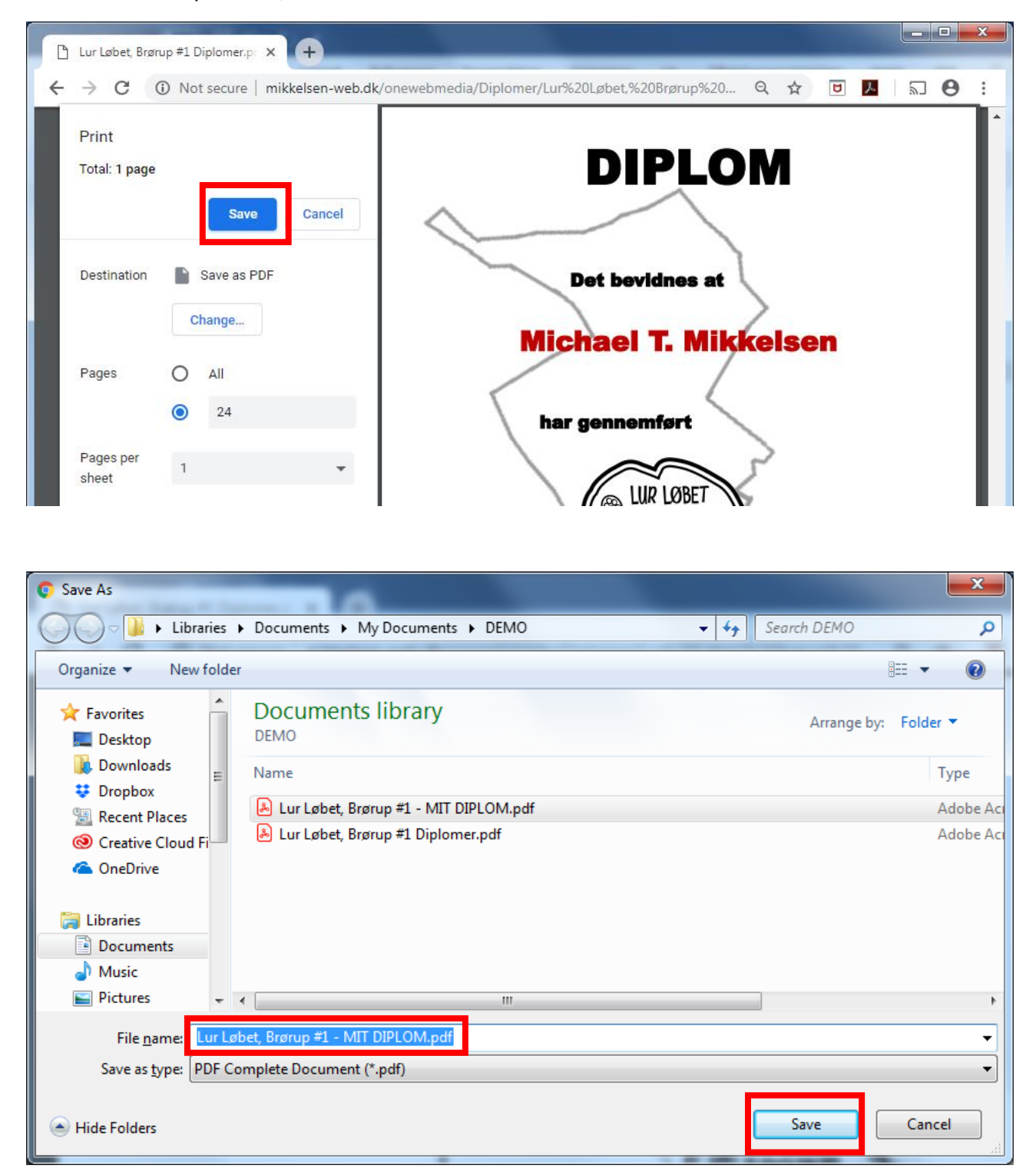

- 9. Dit diplom er nu gemt.
  - a. Og Godt løbet 😂